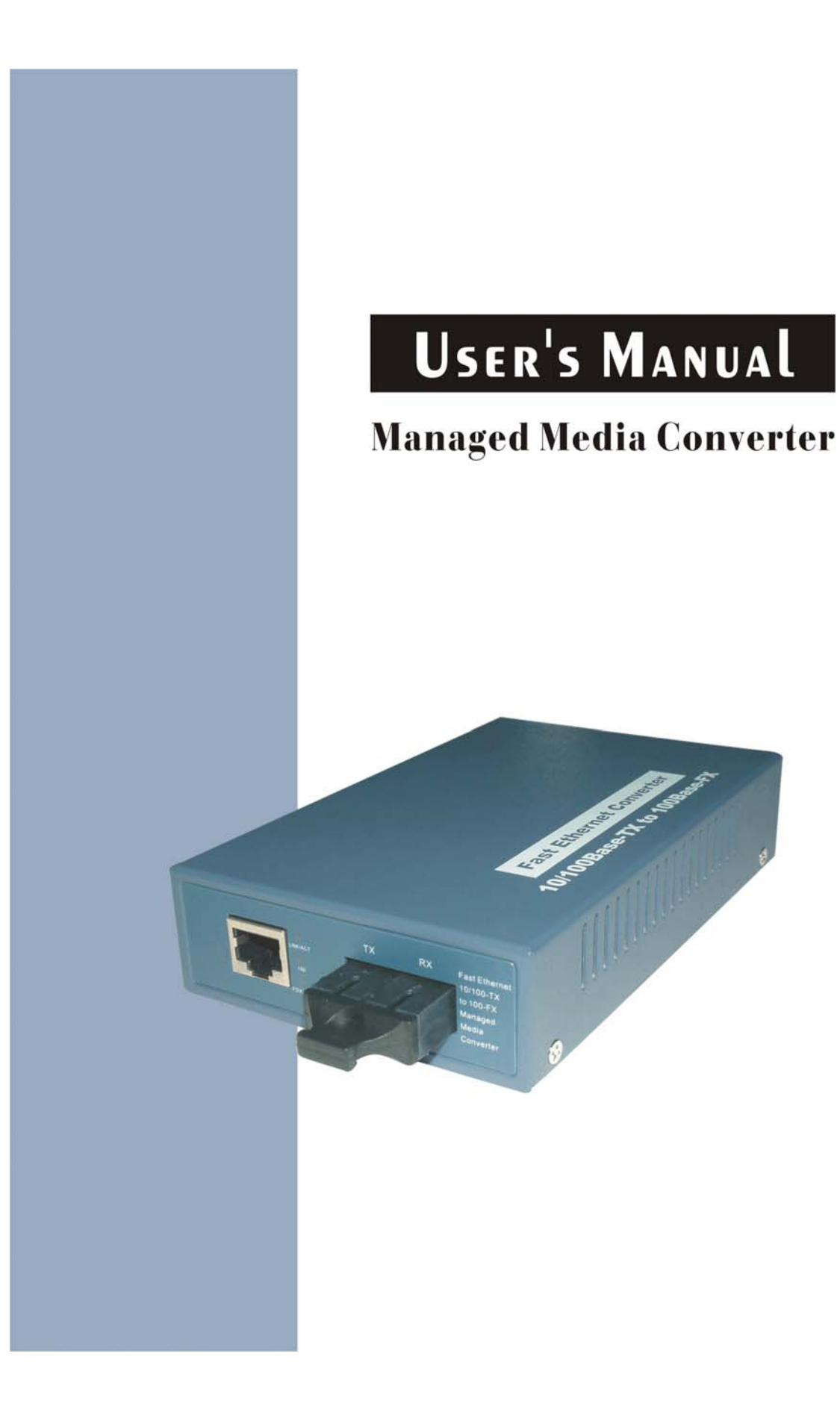

## **User's Manual**

Managed Media Converter Release 1.0

## **Table of Contents**

| CAUTION                                  | 5  |
|------------------------------------------|----|
| ELECTRONIC EMISSION NOTICES              | 5  |
| 1. INTRODUCTION                          |    |
| 1-1. Overview                            |    |
| 1-2. Features                            |    |
| 1-3. Checklist                           |    |
| 2. INSTALLATION                          | 11 |
| 2-1. CABLE AND HARDWARE INSTALLATION     | 11 |
| 2-2. MANAGEMENT STATION INSTALLATION     | 12 |
| 3. OPERATION OF WEB-BASED MANAGEMENT     | 14 |
| 3-1. WEB MANAGEMENT HOME OVERVIEW        | 15 |
| 3-2. THE FUNCTION TREE IN WEB MANAGEMENT | 17 |
| 3-3. IP CONFIGURATION                    | 18 |
| 3-4. TIME CONFIGURATION                  | 20 |
| 3-5. ACCOUNT CONFIGURATION               | 23 |
| 3-6. PORT CONFIGURATION                  | 26 |
| 3-7. PORT COUNTER                        | 28 |
| 3-8. BANDWIDTH MANAGEMENT CONFIGURATION  | 29 |
| 3-9. QoS                                 | 30 |
| 3-10. SNMP CONFIGURATION                 | 33 |
| 3-11. MAX. PACKET LENGTH                 | 35 |
| 3-12. DHCP Воот                          | 36 |
| 3-13. Link Fault Pass Through            | 37 |
| 3-14. TP Port Management                 | 38 |
| 3-15. VLAN                               | 39 |
| 3-16. ALARM CONFIGURATION                | 43 |
| 3-17. CONFIGURATION                      | 45 |
| 3-18. DIAGNOSTICS                        | 48 |
| 3-19. TFTP SERVER                        | 51 |
| 3-20. Log                                | 52 |
| 3-21. FIRMWARE UPGRADE                   | 53 |
| 3-22. Reboot                             | 54 |
| 3-23. LOGOUT                             | 55 |
| 4. MAINTENANCE                           | 56 |
| 4-1. Resolving No Link Conditions        | 56 |
| 4-2. Q&A                                 | 56 |
| APPENDIX A TECHNICAL SPECIFICATIONS      |    |

## **Revision History**

| Release | Date       | Revision |
|---------|------------|----------|
| 1.0     | 2006/11/17 | A1       |
|         |            |          |
|         |            |          |
|         |            |          |

## Caution

Circuit devices are sensitive to static electricity, which can damage their delicate electronics. Dry weather conditions or walking across a carpeted floor may cause you to acquire a static electrical charge.

To protect your device, always:

- Touch the metal chassis of your computer to ground the static electrical charge before you pick up the circuit device.
- Pick up the device by holding it on the left and right edges only.

#### **Electronic Emission Notices**

#### Federal Communications Commission (FCC) Statement

This equipment has been tested and found to comply with the limits for a class A computing device pursuant to Subpart J of part 15 of FCC Rules, which are designed to provide reasonable protection against such interference when operated in a commercial environment.

#### European Community (CE) Electromagnetic Compatibility Directive

This equipment has been tested and found to comply with the protection requirements of European Emission Standard EN55022/EN60555-2 and the Generic European Immunity Standard EN50082-1.

 EMC:
 EN55022(1988) /CISPR-22(1985)
 class A

 EN60555-2(1995)
 class A

 EN60555-3
 IEC1000-4-2(1995)
 4K V CD, 8KV, AD

 IEC1000-4-3(1995)
 3V/m

 IEC1000-4-4(1995)
 1KV – (power line), 0.5KV – (signal line)

## About this user's manual

In this user's manual, it will not only tell you how to install and connect your network system but configure and monitor the MANAGED MEDIA CONVERTER through the built-in console and web by serial interface and Ethernet ports step-by-step. Many explanations in detail of hardware and software functions are shown as well as the examples of the operation for web-based interface and text-based menu-driven console interface.

## Overview of this user's manual

- Chapter 1 "Introduction" describes the features of MANAGED MEDIA CONVERTER
- Chapter 2 "Installation"
- Chapter 3 "Operation of Web-based Management"
- Chapter 4 "Operation of Menu-driven Console"
- Chapter 5 "Maintenance"

## **1. Introduction**

#### 1-1. Overview

The Converter is designed to make conversion between 10/100Base-TX and 100Base-FX Fast Ethernet. With SNMP agent, web-based management and Telnet text-based manual driven management, the network administrator can logon the converter to monitor, configure and control the activity of each port. In addition, the converter implements bandwidth rating management capability via the intelligent software. The overall network management is enhanced, and the network efficiency is also improved to accommodate and deliver high bandwidth applications.

#### 1-2. Features

The MANAGED MEDIA CONVERTER converter provides the following features for users to perform system network administration.

#### Management

- Port Status, Counter and Configuration.
- Display the basic System Information on user interface.
- System configuration which includes administrator, guest users and IP address relative to parameters and SNMP basic parameters.
- Maximal packet length can be up to 1916 bytes.
- Bandwidth rating management with a resolution of 1% (up to 25%) of designated speed.
- Broadcasts suppress to avoid for power lost and recovery while a bunch of converter boxes register to NMS simultaneously.
- The trap events alarm can be sent via e-mail and mobile phone short message.
- A configured setting can be saved into the on-board flash memory. And the current setting can be recovered from the default setting or the previous configured setting.
- On-board diagnostics function can let administrator know the hardware status.
- On-board firmware can be updated via TFTP function.
- The converter allows administrator to reboot system from management station.
- Dying Gasp function can send out an OAM packet, when detects the DC power down.

## 1-3. Checklist

Before you start installing the converter, please verify that the package contains the following:

- SNMP-enabled Managed Media Converter
- AC-DC Power adapter
- Serial Cable (Phone Jack)
- This User's Manual

Please notify your sales representative immediately if any of the aforementioned items is missing or damaged.

#### 1-4. View of the Converter

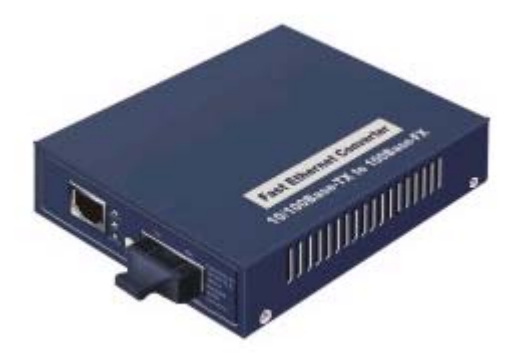

Fig. 1-1 MANAGED MEDIA CONVERTER

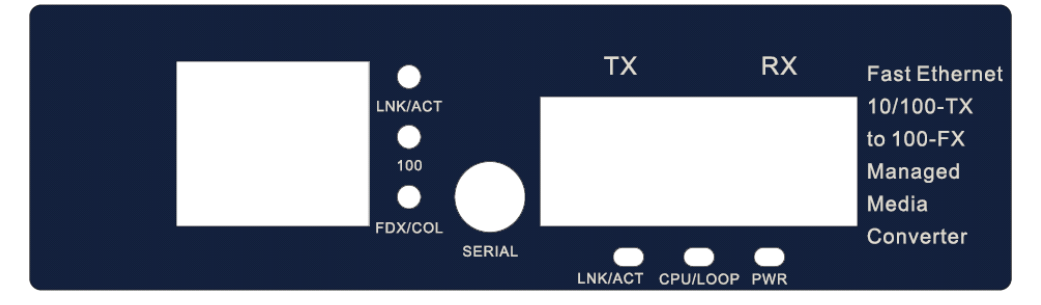

Fig. 1-2 Front View of the MANAGED MEDIA CONVERTER

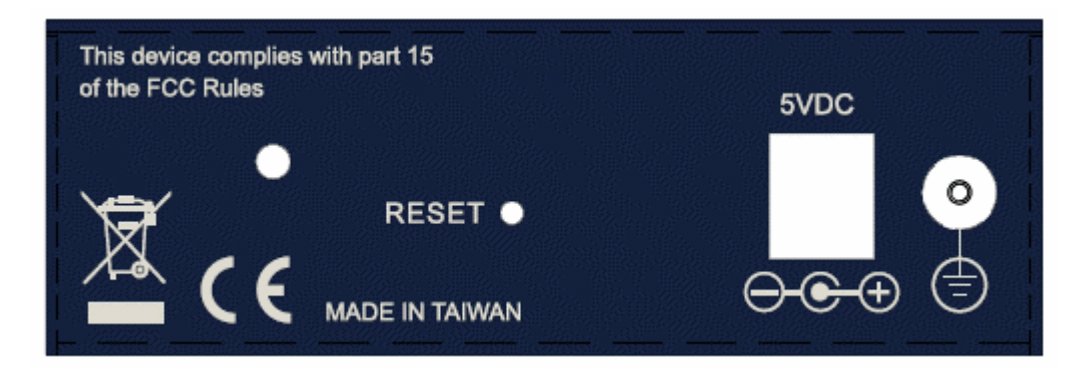

Fig. 1-3 Rear View of the MANAGED MEDIA

#### **LED Indicators**

| LED                               | Color  | Function                                                                                                    |
|-----------------------------------|--------|----------------------------------------------------------------------------------------------------|
| Syste                             | em LED |                                                                                                    |
| POWER                             | Green  | Lit when +3.3V DC power is on and good                                                                                           |
| CPU/LOOP                          | Green  | Lit when system loop an after power reset                                                                                        |
| 100Ethernet TP and Fiber Port LED |        |                                                                                                    |
| LINK/ACT                          | Green  | Lit when connection with remote device is<br>good<br>Blinks when any traffic is present<br>Off when cable connection is not good |
| 100                               | Green  | Lit when TP link of 100 speed                                                                                                    |
| FDX/COL                           | Yellow | Lit when Fiber link of full duplex mode                                                                                          |

Table 1-1

## 2. Installation

#### 2-1. Cable and Hardware Installation

- $\Rightarrow$  Wear a grounding device for electrostatic discharge
- ⇒ Verify that the AC-DC adapter conforms to your country AC power requirement and then insert the power plug

#### TP Cable

- ⇒ Use Cat. 5 TP cable to connect server/host or workstation to TP port of the converter
- ⇒ TP port supports MDI/MDI-X auto-crossover, use: — straight-through cable (Cable pin-outs for RJ-45 jack 1, 2, 3, 6 to 1, 2, 3, 6) to cascade or up-link the converter to an upper layer L2/L3 switch or server/host/workstation
- $\Rightarrow$  TP Cable Limitations: Cat. 5 and up to 100m

#### • Fiber Cable

- $\Rightarrow$  Use fiber cable to connect FX port of an upper layer converter
- $\Rightarrow$  Fiber Cable Limitations:

| SC/ST/LC Converter Models |                   |  |
|---------------------------|-------------------|--|
| Multi-mode Half-duplex    | 412m              |  |
| Multi-mode Full-duplex    | 2Km               |  |
| Single-mode Half-duplex   | 412m              |  |
| Single-mode Full-duplex   | 20/40/60/80/100Km |  |

#### Table 2-1

Note: The other side of the fiber cable plugged into the converter's RX connector at the near end should plug into the FX device's TX connector at the far end, and vice versa.

#### 2-2. Management Station Installation

MANAGED MEDIA CONVERTER converter is equipped with the serial port (Phone Jack), Ethernet 10/100 TP port and Ethernet 100FX port. The users can use any port to access and set up system configuration of MANAGED MEDIA CONVERTER converter. Or users can access this converter by TP port. But users need to enable TP management for network management access (See Fig. 2-2). And the factory default lpaddress setting is:

IP = 192.168.1.1

Subnet Mask = 255.255.255.0

U.

Gateway = 192.168.1.253

ID/PW = admin / admin

| Port:              | COM6    |
|--------------------|---------|
| <u>B</u> aud rate: | 57600 🔻 |
| <u>D</u> ata:      | 8 bit 🔻 |
| P <u>a</u> rity:   | none 🔻  |
| <u>S</u> top:      | 1 bit 💌 |
| Elow control:      | none 🔻  |

Fig. 2-1

| Managed Media Converter - MgtConverter                      |
|-------------------------------------------------------------|
| Login: admin                                                |
| Password:                                                   |
| MgtConverter# tp-mgt<br>MgtConverter(tp-mgt)# enable tp-mgt |
| MgtConverter(tp-mgt)#                                       |

Fig. 2-2

| MgtConverter# he    |                                        |
|---------------------|----------------------------------------|
| Commands available: |                                        |
| << Local            | commands >>                            |
| account             | Enter into account mode                |
| alarm               | Enter into alarm mode                  |
| autologout          | Change autologout time                 |
| bandwidth           | Enter into bandwidth mode              |
| config-file         | Enter into config file mode            |
| dhcp-boot           | Enter into dhcp-boot mode              |
| diag                | Enter into diag mode                   |
| firmware            | Enter into firmware mode               |
| hostname            | Change hostname                        |
| ip                  | Enter into ip mode                     |
| lacp_forward        | Enter into LACP Forwarding mode        |
| 1fp                 | Enter into LFP mode                    |
| 109                 | Enter into log mode                    |
| max-pkt-len         | Enter into max packet length mode      |
| port                | Enter into port mode                   |
| qos                 | Enter into QoS mode                    |
| reboot              | Reboot the system                      |
| snmp                | Enter into snmp mode                   |
| system              | Enter into system mode                 |
| tftp                | Enter into tftp mode                   |
| time                | Enter into time mode                   |
| tp-mgt              | Enter into TP Port Management mode     |
| (q to quit)         |                                        |
|                     |                                        |
| vlan                | Enter into vlan mode                   |
| << Globa:           | l commands >>                          |
| end                 | Back to the top mode                   |
| exit                | Back to the previous mode              |
| help                | Show available commands                |
| history             | Show a list of previously run commands |
| logout              | Logout the system                      |
| restore default     | Restore default config                 |
| restore user        | Restore user config                    |
| save start          | Save as start config                   |
| save user           | Save as user config                    |
| 1                   |                                        |

Fig. 2-3 Type "help" can show all CLI commands

# 3. Operation of Web-based Management

1. The converter provides a web function by Ethernet Port (Browser) to manage and monitor the port activity. If you need to change the IP address at the first time, you can use the console to modify and also refer to Chapter 4 for more details.

| The default values | of MANAGED MEDIA CONVERTER converter are as follows: |
|--------------------|------------------------------------------------------|
| IP Address         | :192.168.1.1                                         |
| Subnet Mask        | :255.255.255.0                                       |
| Default Gateway    | :192.168.1.253                                       |
| Username           | :admin                                               |
| Password           | :admin                                               |

2. After the converter had been configured via the console, you can browse it. For instance, <u>http://192.168.1.1</u>, then enter the username and password as above. Both of the default username and password are "admin".

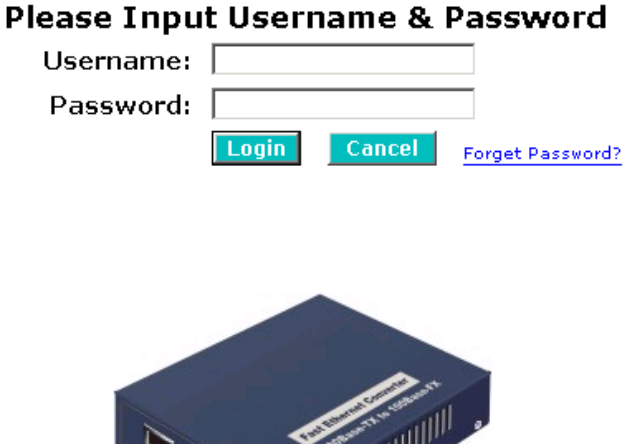

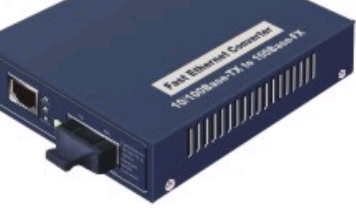

Fig. 3-1

#### 3-1. Web Management Home Overview

Home Page and Main MENU will be shown up after you fill in "admin" to serve as username as well as password and click the <Login> button. The main functions will be listed on the left side of a browser. On the top is the front panel view of the converter. In the middle is the basic System Information. The main functions will be introduced in the following sections.

On the front panel, the LEDs will display the status color which is the same as physical hardware. The fiber and TP plug will display the status color as well. Green stands for "connected" status and red stands for "disconnected" one.

The main functions are "Port Status and Counter", "System Information", "Configuration", "Diagnostics", "Show Log Data", "Software Upgrade", "Reboot" and "Logout".

Function name:

System Information

Function description:

Show the basic system information.

Auto Logout 3 min 💌

RC-2002B

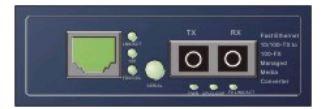

| RC-2002B               |                             |                                  |
|------------------------|-----------------------------|----------------------------------|
| System                 | System Information          |                                  |
| Port                   | -                           |                                  |
| Bandwidth              | Model Name                  | RC-2002B                         |
| QoS                    | Custom Description          | Manage di Madia Caravatan        |
| SNMP                   | System Description          | Managed Media Converter          |
| Max. Packet Length     | Location                    |                                  |
| DHCP Boot              |                             |                                  |
| LFP                    | Contact                     | 1                                |
| TP Port Management     | Device Name                 | MgtConverter                     |
| VLAN                   | Custom Un Time              | A David 2 Harris 42 Mina 50 Casa |
| Alarm                  | System Up Time              | U Days 3 Hours 42 Mins 50 Secs   |
| Configuration          | Current Time                | Sat Jan 01 03:51:45 2000         |
| Diagnostics            | BIOS Version                | v1.00                            |
| IFIP Server            | Firmware Version            | vn a2                            |
| LOG<br>Cimena de anada |                             | 0.52                             |
| Pirmware Opyraue       | Hardware-Mechanical Version | v1.00 - v1.00                    |
| Rebuut                 | Serial Number               | 112233445566                     |
| LUYUUL                 | Host IP Address             | 192.168.1.151                    |
|                        | Host MAC Address            | 00-40-C7-01-01-01                |
|                        | Device Port                 | UART * 1 TP * 1 Fiber * 1        |
|                        | RAM Size                    | 16 M                             |
|                        | Flash Size                  | 2 M                              |
|                        | System Temperature          | 52.0'C, 125.6'F                  |
|                        | Voltage                     | 5.1x                             |

Apply

Fig. 3-2

Parameter description:

Model Name:

The model name of this product.

System Description:

#### Managed Media Converter

#### Location:

Basically, it is the location where this converter is put. User-defined.

#### Contact:

Basically, it is the contact window in charge of the maintenance of this converter. User-defined.

#### System Up Time:

The time accumulated since this converter is powered up. Its format is day, hour, minute, second.

Current Time:

Show the system time of MANAGED MEDIA CONVERTER. Its format: day of week, month, day, hours : minutes : seconds, year. For instance, Wed, Apr. 06, 12:10:10, 2004.

**BIOS Version:** 

The version of the BIOS in this device.

Firmware Version:

The firmware version in this device.

Hardware-Mechanical Version:

The version of Hardware and Mechanical. The figure before the hyphen is the version of electronic hardware; the one after the hyphen is the version of mechanical.

#### Serial number:

The serial number is assigned by the manufacturer.

Host IP address:

The IP address of the device.

Host MAC address:

It is the Ethernet MAC address of the management agent in this device.

Device Port:

Show all types and numbers of the port in the device.

RAM size:

The size of the DRAM in this device.

Flash size:

The size of the flash memory in this device.

System Temperature:

The air temperature inside of this device.

Voltage:

The voltage of this device.

#### 3-2. The Function Tree in Web Management

For offering you a clear guide to use this Managed Media Converter, the following is the whole function tree of MANAGED MEDIA CONVERTER in web management. User can refer to the following sections based on the order of this function tree below for more details.

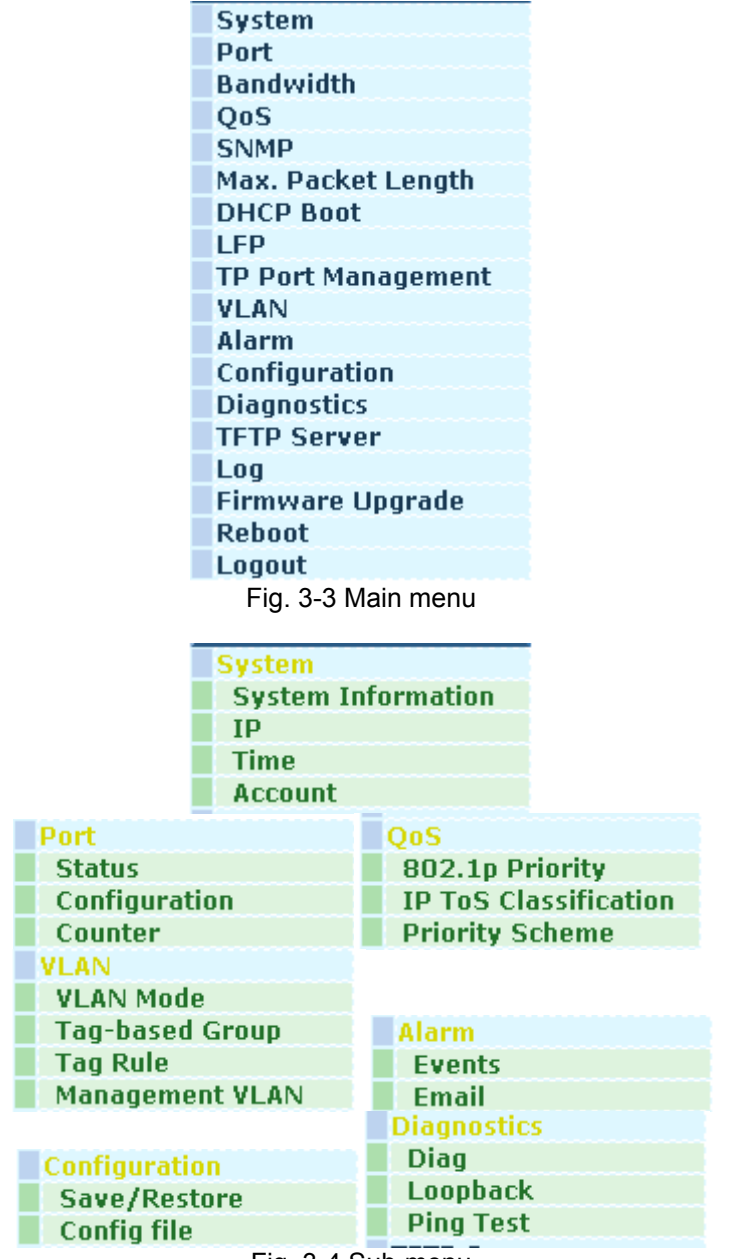

Fig. 3-4 Sub-menu

#### 3-3. IP Configuration

IP configuration is one of the most important configurations in MANAGED MEDIA CONVERTER. Without the proper setting, network manager will not be able to see the device. MANAGED MEDIA CONVERTER supports both manual IP address setting and automatic IP address setting via DHCP server. When IP address is changed, you must reboot the converter to have the setting taken effect and use the new IP to browse for web management and telnet console management.

#### Function name:

**IP** Configuration

Function description:

Set IP address, subnet mask, default gateway and DNS for MANAGED MEDIA CONVERTER.

| IP Less Setting | Disable 💌        |
|-----------------|------------------|
| DHCP Setting    | Disable 🔽        |
| IP Address      | 192.168.1.151    |
| Subnet Mask     | 255.255.255.0 💌  |
| Default Gateway | 192.168.1.253    |
| DNS Server      | Manual 🗾 0.0.0.0 |

## **IP Configuration**

#### Apply

Note: You will lose connection with this device if enable DHCP. Please use CLI to get the new IP address.

Fig. 3-5

Parameter description:

IP Less Setting:

Disable (Default):

When IP Less function is disabled, the remote device will be in IP mode. User can manage the remote device via fiber port or TP port in this mode.

Enable:

When IP Less function is enabled, it will not allow managing the remote device in IP mode. The remote device only can be managed through the 802.3ah OAM packets transmitted from the fiber port of Chasis module.

Note: If the remote device is in IP mode, the color of the slot you clicked will become yellow; otherwise it will become gray if the remote device is in IP Less mode.

#### DHCP:

MANAGED MEDIA CONVERTER supports DHCP client used to get an IP address automatically if you set this function "Enable". MANAGED MEDIA CONVERTER will find the DHCP server existed in the network to get an IP address. If DHCP server is down or does not exist and DHCP in MANAGED MEDIA CONVERTER is enabled, then MANAGED MEDIA CONVERTER will count down 60 seconds and use its fixed IP set last time. If this function is set "Disable", you have to input IP address manually.

Default: Disable

IP address:

Users can configure the IP settings and fill in new values if users set the DHCP function "Disable". Then, click **<Apply>** button to update it.

Default: 192.168.1.1

Subnet mask:

Set the subnet mask value which is the same as that of network it attaches. For more information, please also see the section "IP Address Assignment" in this manual.

Default: 255.255.255.0

Default gateway:

Set an IP address for a gateway to handle those packets that do not meet the rules predefined in a device. If a packet does not meet the criteria for other routers, then it must be sent to a default router. This means any packet with undefined TCP/IP information will be sent to this device unconditionally.

Default: 192.168.1.253

DNS:

Set an IP address for a Domain Name Server. The MANAGED MEDIA CONVERTER DNS client program will ask the Domain Name Server to resolve the IP address of the named host. To select the "Manual" for fixed DNS IP address setting. To select "Auto" the DNS IP address will be assigned from DHCP server. The default DNS setting is empty.

Default: DNS : -----

#### 3-4. Time Configuration

The switch provides manual and automatic ways to set the system time via NTP. Manual setting is simple and you just input "Year", "Month", "Day", "Hour", "Minute" and "Second" within the valid value range indicated in each item. If you input an invalid value, for example, 61 in minute, the switch will clamp the figure to 59.

NTP is a well-known protocol used to synchronize the clock of the switch system time over a network. NTP, an internet draft standard formalized in <u>RFC 1305</u>, has been adopted on the system is version 3 protocol. The switch provides four built-in NTP server IP addresses resided in the Internet and a user-defined NTP server IP address. The time zone is Greenwich-centered which uses the expression form of GMT+/- xx hours.

#### Function name:

Time

#### Function description:

Set the system time by manual input or set it by syncing from Time servers. The function also supports daylight saving for different area's time adjustment.

Parameter description:

Current Time:

Show the current time of the system.

Manual:

This is the function to adjust the time manually. Filling the valid figures in the fields of Year, Month, Day, Hour, Minute and Second respectively and press **<Apply>** button, time is adjusted. The valid figures for the parameter Year, Month, Day, Hour, Minute and Second are >=2000, 1-12, 1-31, 0-23, 0-59 and 0-59 respectively. Input the wrong figure and press **<Apply>** button, the device will reject the time adjustment request. There is no time zone setting in Manual mode.

Default: Year = 2000, Month = 1, Day = 1 Hour = 0, Minute = 0, Second = 0

NTP:

NTP is Network Time Protocol and is used to sync the network time based Greenwich Mean Time (GMT). If use the NTP mode and select a built-in NTP time server or manually specify an user-defined NTP server as well as Time Zone, the switch will sync the time in a short after pressing **<Apply>** button. Though it synchronizes the time automatically, NTP does not update the time periodically without user's processing.

Time Zone is an offset time off GMT. You have to select the time zone first and then perform time sync via NTP because the switch will combine this time zone offset and updated NTP time to come out the local time, otherwise, you will not able to get the correct time. The switch supports configurable time zone from -12 to +13 step 1 hour.

Default Time zone: +8 Hrs.

Daylight Saving:

Daylight saving is adopted in some countries. If set, it will adjust the time lag or in advance in unit of hours, according to the starting date and the ending date. For example, if you set the day light saving to be 1 hour. When the time passes over the starting time, the system time will be increased one hour after one minute at the time since it passed over. And when the time passes over the ending time, the system time will be decreased one hour after one minute at the time since it passed over.

The switch supports valid configurable day light saving time is  $-5 \sim +5$  step one hour. The zero for this parameter means it need not have to adjust current time, equivalent to in-act daylight saving. You don't have to set the starting/ending date as well. If you set daylight saving to be non-zero, you have to set the starting/ending date as well; otherwise, the daylight saving function will not be activated.

Default for Daylight Saving: 0.

The following parameters are configurable for the function Daylight Saving and described in detail.

Day Light Saving Start :

This is used to set when to start performing the day light saving time.

Mth:

```
Range is 1 ~ 12.
Default: 1
```

Day:

Range is 1 ~ 31. Default: 1

Hour:

Range is 0 ~ 23.

Default: 0

Day Light Saving End:

This is used to set when to stop performing the daylight saving time.

Mth:

```
Range is 1 ~ 12.
Default: 1
```

Day:

Range is  $1 \sim 31$ .

Default: 1

Hour:

Range is  $0 \sim 23$ .

Default: 0

## System Time Setting

| Current Time    | Sat Jan 01 1                   | 9:20:59 2000             |
|-----------------|--------------------------------|--------------------------|
|                 |                                |                          |
| Manual          | Year 2000 (2000~2036           | )Month 1 (1~12)          |
|                 | Day 1 (1~31)                   | Hour 19 (0~23)           |
|                 | Minute <mark>20 (</mark> 0~59) | Second 59 (0~59)         |
|                 |                                |                          |
| NTP             | 209.81.9.7(USA)                |                          |
|                 | 137.189.8.174(HK)              |                          |
|                 | 133.100.9.2(JP)                | Time Zone GMT+8:00 🔽     |
|                 | 131.188.3.222(Germany          | )                        |
|                 | 0                              |                          |
|                 |                                |                          |
| Daylight Saving |                                |                          |
| Daylight Saving | Start                          | Mth 1 💌 Day 1 💌 Hour 0 💌 |
| Daylight Saving | End                            | Mth 1 💌 Day 1 💌 Hour 0 💌 |
|                 |                                |                          |
|                 | Apply                          |                          |

Fig. 3-6

#### 3-5. Account Configuration

In this function, only administrator can create, modify or delete the username and password. Administrator can modify other guest identities' password without confirming the password but it is necessary to modify the administrator-equivalent identity. Guest-equivalent identity can modify his password only. Please note that you must confirm administrator/guest identity in the field of Authorization in advance before configuring the username and password. Only one administrator is allowed to exist and unable to be deleted. In addition, up to 4 guest accounts can be created.

The default setting for user account is:

Username : admin

Password : admin

The default setting for guest user account is:

Username : guest Password : guest

## **Account Configuration**

| Account Name | Authorization |
|--------------|---------------|
| admin        | Administrator |
| guest        | Guest         |
|              |               |
|              |               |
|              |               |
|              |               |

Fig. 3-7

Edit

Delete

Create New

## Account Configuration

| Authorization    | Guest |
|------------------|-------|
| User Name        |       |
| New Password     |       |
| Confirm Password |       |

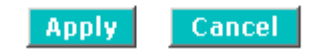

Fig. 3-8 New Account

#### 3-3. Port Current Status

#### Function name:

Port Current Status

#### Function description:

Display the current port status of MANAGED MEDIA CONVERTER.

#### Port Current Status

| Port No | Media | Link | State   | Auto Nego. | Speed/Duplex | Flow Control |
|---------|-------|------|---------|------------|--------------|--------------|
| 1       | TP    | Up   | Enabled | Enabled    | 100M/Full    | Enabled      |
| 2       | Fiber | Down | Enabled | Disabled   | 100M/Full    | Enabled      |

#### Port 2 Fiber Media Information

| Connector             | Mode | Cable | Wavelength | Distance |
|-----------------------|------|-------|------------|----------|
|                       |      |       |            |          |
| <b>F</b> . <b>A A</b> |      |       |            |          |

Fig. 3-9

#### Parameter description:

Port:

Display TP / Fiber port. The TP Port is MANAGED MEDIA CONVERTER's Ethernet 10/100Mbps UTP interface. The Fiber Port is MANAGED MEDIA CONVERTER's Ethernet 100Mbps Fiber interface.

#### Media Type: UTP Cable, Fiber Cable

Only "Fiber Cable" and "UTP Cable" are in this model.

#### Link Status: UP, Down

Show if the link on the port is active. If the link is connected to a working well device, the Link will show the link "Up", otherwise, "Down". This is determined by the negotiation of hardware.

Port State:

Show if the communication capability of the port is Enabled or Disabled. When enabled, traffic can be transmitted and received via this port. When disabled, no traffic can be transferred through this port. Port State is configured by user. Default is Enabled.

#### Auto Negotiation:

Show the exchange mode of Ethernet MAC. There are two modes supported in MANAGED MEDIA CONVERTER. They are autonegotiation mode "Enabled" and forced mode "Disabled". When in "Enabled" mode, this function will automatically negotiate by hardware itself and exchange each other the capability of speed and duplex mode with other site which is linked, and come out the best communication way. When in "Disabled" mode, both parties must have the same setting of speed and duplex, otherwise, both will not be linked. In this case, the link result is "Down".

Default: TP port is Enabled mode, Fiber port is Disabled mode

#### Speed/Duplex Mode:

Display the speed and duplex of all port. There are two speeds 10Mbps and 100Mbps supported in MANAGED MEDIA CONVERTER. The duplex supported is half duplex and full duplex. The status of speed/duplex mode is determined by 1) the negotiation of both local port and link partner in "Enabled" mode or 2) user setting in "Disabled" mode. The local port has to be preset its capability.

In TP port is supported Fast Ethernet with TP media, so the result will show 100Mbps/full duplex, 100Mbps/half duplex, 10Mbps/Full duplex and 10Mbps/half duplex.

In Fiber port is supported Fast Ethernet with Fiber media, so the result will show 100Mbps/full duplex or 100Mbps/half duplex.

Default: TP port: None, depends on the result of the negotiation

Fiber port: 100Mbps/Full duplex

#### Flow Control: Enabled, Disabled

Show each port's flow control status. There are two types of flow control in Ethernet, Backpressure for half-duplex operation and Pause flow control (IEEE802.3x) for full-duplex operation. MANAGED MEDIA CONVERTER supports both of them. When duplex mode is half duplex, there is only one status "Enabled" for flow control. When in full duplex, it may be one of "Enabled", or "Disabled". Default: Enabled

Fiber Connector:

Display the connector type, for instance, UTP, SC, ST, LC and so on.

Fiber Mode:

Display the fiber mode, for instance, Multi-Mode, Single-Mode.

Fiber Cable:

Display the cable type, for instance, Dual Wire, Single Wire.

Fiber Wavelength:

Display the wavelength of the light transmitted in the fiber, for instance, 1310nm, 1550nm.

Fiber Distance:

Display the maximum distance the port supported, for instance, 100m, 20km, 40km and so on.

## 3-6. Port Configuration

Function name:

Port Configuration

Function description:

Change the state and configuration of each port.

## **Port Configuration**

| Port No | Media | State    | Mode        | Flow Control |
|---------|-------|----------|-------------|--------------|
| 1       | ТР    | Enable 💌 | Auto 💌      | Enable 💌     |
| 2       | Fiber | Enable 💌 | 100M/Full 💌 | Enable 💌     |

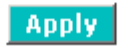

Fig. 3-10

#### Parameter description:

Port:

The TP Port is MANAGED MEDIA CONVERTER's Ethernet UTP interface.

The Fiber Port is MANAGED MEDIA CONVERTER's Ethernet Fiber interface.

Port State:

Show if the communication capability of the port is Enabled or Disabled. When enabled, traffic can be transmitted and received via this port. When disabled, the port is blocked and no traffic can be transferred through this port. Port State is configured by the user. Only two states "Enable" and "Disable" are able to be chosen. If you set a port's State "Disable", then that port is prohibited from passing any traffic, even it looks Link up. Default is Enable.

Mode:

Only "Enable" and "Disable" two states can be chosen. "Enable" means the port adopted the auto-negotiation algorithm to exchange the capability with the linked partner. When enabled, the speed, duplex mode and flow control mode may change. "Disable" means the forced mode is adopted. When disabled, if you want to set up a connection successfully, you must have both port configuration of local port and linked partner be the same. If their configuration is different, the link will not be set up successfully. In MANAGED MEDIA CONVERTER, fiber port supports forced mode only.

Set the mode of speed and duplex. In speed, 10/100Mbps baud rate is available for Fast Ethernet. If the media is fiber, it is always 100Mbps and the duplex is half / full-duplex; if the media is TP, the Speed/Duplex is comprised of the combination of speed mode, 10/100Mbps, and duplex mode, full duplex and half duplex.

#### Flow Control:

There are two modes to choose in flow control, Enable and Disable. If flow control is set "Enable", both parties can send PAUSE frame to the transmitting device(s) while the receiving port is too busy to handle. When it is set "Disable", flow control will not exist in the port. It drops the packet if too much to handle.

Default: Enable

#### 3-7. Port Counter

Function name:

Port Counter

Function description:

Display the counting of each port's traffic, sorted according to the items described in the parameter description.

Reset

## Simple Counter

| t | Port No | Tx Byte | Rx Byte  | Tx Packet | Rx Packet | Tx Collision | Rx Error Packet |
|---|---------|---------|----------|-----------|-----------|--------------|-----------------|
| 1 | 1       | 1728163 | 15083988 | 5659      | 156944    | 0            | 0               |
|   | 2       | 0       | 0        | 0         | 0         | 0            | 0               |

Fig. 3-11

Parameter description:

Refresh Interval:

A Refresh Interval selection list on the web is used to set or change web view counters refresh period. It can be set from 3 seconds to 10 seconds.

TP Port (Port 1):

Ethernet 10/100Mbps UTP interface of MANAGED MEDIA CONVERTER.

Fiber Port (Port 2):

Ethernet 100Mbps Fiber interface of MANAGED MEDIA CONVERTER.

Tx Byte Counter:

Total transmitted bytes.

Rx Byte Counter:

Total received bytes.

Tx Packet Counter:

The counting number of the packet transmitted.

Rx Packet Counter:

The counting number of the packet received.

TX Collision Counter:

Collision times.

Rx Error Counter:

The counting number of the received packets which are treated as bad.

### 3-8. Bandwidth Management Configuration

#### Function name:

Bandwidth Management Configuration

Function description:

Bandwidth Management function is used to set up the limit of Ingress and Egress bandwidth for all port.

#### **Bandwidth Management Configuration**

| Ingress Rate Limiting (Policing) |           |            |                                                                                                    |  |
|----------------------------------|-----------|------------|----------------------------------------------------------------------------------------------------|--|
| Traffic                          | State     | Data Rate  | Description                                                                                                 |  |
| All Traffic                      | Enable 💌  | 100 (Mbps) | Incoming traffic is discarded if rate is exceeded.<br>Pause frames are generated if flow control is enabled |  |
| Broadcast &<br>Multicast         | Disable 💌 | 0 (%)      | Incoming traffic is discarded if rate is exceeded.                                                          |  |
| Egress Rate Limiting (Shaping)   |           |            |                                                                                                    |  |
| Traffic                          | State     | Data Rate  | Description                                                                                                 |  |
| All Traffic                      | Enable 💌  | 100 (Mbps) | Packet transmission is delayed if rate is exceeded.<br>Traffic may be lost if egress buffers run full.      |  |
|                                  |           |            |                                                                                                    |  |

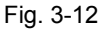

#### Parameter description:

All Traffic for Ingress Rate Limiting:

Set up the limit of Ingress bandwidth for the port you choose. Incoming traffic will be discarded if the rate exceeds the value you set up in Data Rate field. Pause frames are also generated if flow control is enabled. The format of the packet limits to unicast, broadcast and multicast. Valid range is 0~100.

Broadcast & Multicasat for Ingress Rate Limiting:

Set up the limit of Ingress bandwidth for the port you choose. Incoming traffic will be discarded if the rate exceeds the value you set up in Data Rate field. The format of the packet limits to broadcast and multicast. Valid range is  $0\sim100$ .

All Traffic for Egress Rate Limiting:

Set up the limit of Egress bandwidth for the port you choose. Packet transmission will be delayed if the rate exceeds the value you set up in Data Rate field. Traffic may be lost if egress buffers run full. The format of the packet limits to unicast, broadcast and multicast. Valid range is 0~100.

## 3-9. QoS

Function name:

802.1p Priority

#### Function description:

To classify packet priority by 802.1p Priority Tag for the converter internal traffic handling process.

## 802.1p Priority Classification

|                       | Priority Classification                |
|-----------------------|----------------------------------------|
| Port 1 C Enable       | Oisable                                |
| Port 2 C Enable       | Oisable                                |
|                       |                                        |
|                       | 802.1p base >= 🛛 4 💌 is high priority. |
|                       | Fig. 3-13                              |
| Parameter descriptior | 1:                                     |

Priority Classification:

To enable/disable classification feature by port.

Default: Disable

802.1p base:

If a packet's 802.1p priority tag value >= this value, this packet will be handled as a high priority packet.

 **IP ToS Classification** 

#### Function description:

To classify packet priority by IP ToS field for the converter internal traffic handling process.

# Quality of Service (QoS) ToS Configuration TCP/IP ToS Classes Port 1 © Enable © Disable

| TCP/IP TOS Classes |                   |       |       |  |
|--------------------|-------------------|-------|-------|--|
| Port 1             | 🗧 🔿 Enable 🛛 🧿 Di | sable |       |  |
| Port 2             | 🔍 🔿 Enable 🛛 O Di | sable |       |  |
| Bit 2              | Bit 1             | Bit O | Class |  |
| 0                  | 0                 | 0     | Low 💌 |  |
| 0                  | 0                 | 1     | Low   |  |
| 0                  | 1                 | 0     | Low 💌 |  |
| 0                  | 1                 | 1     | Low 💌 |  |
| 1                  | 0                 | 0     | Low 💌 |  |
| 1                  | 0                 | 1     | Low 💌 |  |
| 1                  | 1                 | 0     | Low 💌 |  |
| 1                  | 1                 | 1     | Low 💌 |  |
|                    |                   |       |       |  |

#### Fig. 3-14

#### Parameter description:

TCP/IP ToS Classes:

To enable/disable classification feature by port.

Default: Disable

Class:

Map the High or Low priority to 8 possible ToS value.

Priority Scheme

Function description:

To assgin the scheduling method.

## **Priority Scheme Select**

- Always deliver high priority packet first
- Deliver high/low packet at ratio 10/1
- Deliver high/low packet at ratio 5/1
- Deliver high/low packet at ratio 2/1

#### Fig. 3-15

Parameter description:

Priority Scheme:

4 methods provided for scheduling.

Default: Always deliver high priority packet first

#### 3-10. SNMP Configuration

Any Network Management System (NMS) running the Simple Network Management Protocol (SNMP) can manage the Managed devices equipped with SNMP agent, provided that the Management Information Base (MIB) is installed correctly on the managed devices. The SNMP is a protocol that is used to govern the transfer of information between SNMP manager and agent and traverses the Object Identity (OID) of the management Information Base (MIB), described in the form of SMI syntax. SNMP agent is running on the switch to response the request issued by SNMP manager.

Basically, it is passive except issuing the trap information. The switch supports a switch to turn on or off the SNMP agent. If you set the field SNMP "Enable", SNMP agent will be started up. All supported MIB OIDs, including RMON MIB, can be accessed via SNMP manager. If the field SNMP is set "Disable", SNMP agent will be de-activated, the related Community Name, Trap Host IP Address, Trap and all MIB counters will be ignored.

#### Function name:

SNMP Configuration

#### Function description:

This function is used to configure SNMP settings, community name, trap host and public traps as well as the throttle of SNMP. A SNMP manager must pass the authentication by identifying both community names, and then it can access the MIB information of the target device. So, both parties must have the same community name. Once completing the setting, click **<Apply>** button, the setting takes effect.

#### Parameters description:

SNMP:

The term SNMP here is used for the activation or de-activation of SNMP. Default is Enable.

Get/Set/Trap Community:

Community name is used as password for authenticating if the requesting network management unit belongs to the same community group. If they both don't have the same community name, they don't belong to the same group. Hence, the requesting network management unit can not access the device with different community name via SNMP protocol; if they both have the same community name, they can talk each other.

Community name is user-definable with a maximum length of 15 characters and is case sensitive. There is not allowed to put any blank in the community name string. Any printable character is allowable.

The community name for each function works independently. Each function has its own community name. Say, the community name for GET only works for GET function and can't be applied to other function such as SET and Trap.

Default SNMP function : Enable

Default community name for GET: public

Default community name for SET: private

Default community name for Trap: public

Default Set function : Enable

Default trap host IP address: 0.0.0.0

Default port number :162

Trap:

In the switch, there are 6 trap hosts supported. Each of them has its own community name and IP address; is user-definable. To set up a trap host means to create a trap manager by assigning an IP address to host the trap message. In other words, the trap host is a network management unit with SNMP manager receiving the trap message from the managed switch with SNMP agent issuing the trap message. 6 trap hosts can prevent the important trap message from losing.

For each public trap, the switch supports the trap event Cold Start, Warm Start, Link Down, Link Up and Authentication Failure Trap. They can be enabled or disabled individually. When enabled, the corresponded trap will actively send a trap message to the trap host when a trap happens. If all public traps are disabled, no public trap message will be sent. As to the Enterprise (no. 6) trap is classified as private trap, which are listed in the Trap Alarm Configuration function folder.

Default for all public traps: Enable.

| SNMP                   | 🖲 Enable 🛛 Disa | able                 |
|------------------------|-----------------|----------------------|
| Get Community          | public          |                      |
| Set Community          | private         | Enable 💌             |
| Trap Host 1 IP Address | 0.0.0.0         | 162 Community public |
| Trap Host 2 IP Address | 0.0.0.0         | 162 Community public |
| Trap Host 3 IP Address | 0.0.0.0         | 162 Community public |
| Trap Host 4 IP Address | 0.0.0.0         | 162 Community public |
| Trap Host 5 IP Address | 0.0.0           | 162 Community public |
| Trap Host 6 IP Address | 0.0.0           | 162 Community public |

#### SNMP Configuration

Fig. 3-16 Community and trap host setting

## 3-11. Max. Packet Length

Function name:

Max. Packet Length

Function description:

To set the maximum packet length for passing this converter.

## Maximum Packet Length

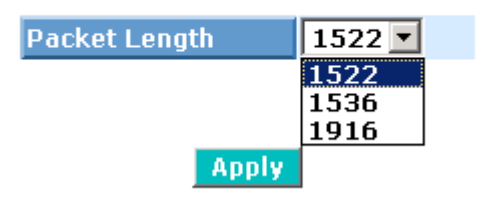

Fig. 3-17

Parameter description:

Packet Length:

1522, 1536 and 1916 bytes.

Default: 1522 bytes

#### 3-12. DHCP Boot

The DHCP Boot function is used to spread the request broadcast packet into a bigger time frame to prevent the traffic congestion due to broadcast packets from many network devices which may seek its NMS, boot server, DHCP server and many connections predefined when the whole building or block lose the power and then reboot and recover. At this moment, a bunch of switch or other network device on the LAN will try its best to find the server to get the services or try to set up the predefined links, they will issue many broadcast packets in the network.

The switch supports a random delay time for DHCP and boot delay for each device. This suppresses the broadcast storm while all devices are at booting stage in the same time. The maximum user-defined delay time is 30 sec. If DHCP Broadcasting Suppression function is enabled, the delay time is set randomly, ranging from 0 to 30 seconds, because the exactly delay time is computed by the switch itself. The default is "Disable".

| DHCP | Boot |
|------|------|
|------|------|

DHCP Broadcast Suppression Disable Delay Time 30 (1-30 seconds)

## 3-13. Link Fault Pass Through

Function name:

Link Fault Pass Through

Function description:

To set the LFP feature of this converter.

## Link Fault Pass Through

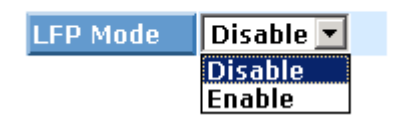

Fig. 3-19

Parameter description:

LFP Mode:

To switch Link Fault Pass Through mode. Default: Disable

## 3-14. TP Port Management

Function name:

**TP Port Management** 

Function description:

Users can turn on or off the management access from TP port for security reason.

**TP Port Management** 

| Mode | Enable 💌          |
|------|-------------------|
|      | Disable<br>Enable |

Fig. 3-20

Parameter description:

Mode:

To switch TP Port Management mode.

Default: Disable

Note: Because the default setting is disabled, you need to turn this on by serial console interface at the first time.

### 3-15. VLAN

Function name:

VLAN Mode

Function description:

To select VLAN mode for this converter.

## VLAN Mode

| VLAN Mode | Tag-based 💌 |
|-----------|-------------|
|           | Disable     |
|           | Tag-based   |

Fig. 3-21

Parameter description:

VLAN Mode:

To switch VLAN mode. Disable and Tag-baded (802.1q).

Default: Disable

Tag-based Group

Function description:

To add/modify/remove allowed VLAN groups for this converter. Maximum is 16 vlan groups.

## Tag-based Group

| No | VLAN NAME | VID |
|----|-----------|-----|
| 1  | default   | 1   |
| 2  | 22        | 22  |

## Tag-based VLAN

| VLAN<br>name |  |
|--------------|--|
| VID          |  |

Fig. 3-22

Parameter description:

VLAN Name:

To assign a human readable name for the VLAN.

VID:

VLAN ID.

Note: Under Tag-based mode, only the traffic of vlan groups configured here can pass the converter.

VLAN Tag Rule

Function description:

To add a vlan tag for the outgoing traffic.

## VLAN Tag Rule

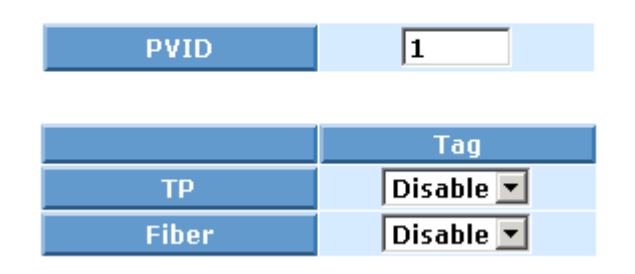

Fig. 3-23

Parameter description:

PVID:

Any untagged packet will be adding this vlan tag on.

TP/Fiber Tag:

Disable:

Out going packet will keep their original tag status.

Enable:

Out going packet will have a vlan tag. The untagged packet will be added a tag with PVID.

Management VLAN

Function description:

To assign a specific vlan for management purpose.

## **Management Vlan**

| State | Disable 💌 |
|-------|-----------|
| VID   | 1         |

Fig. 3-24

Parameter description:

State:

To enabled/disable this feature.

VID:

Specific Management VLAN ID, from 1-4094.

Note: If enabled, only the traffic belong to the specific vlan can access this converter.

### 3-16. Alarm Configuration

Function name:

**Events Configuration** 

Function description:

The Trap Events Configuration function is used to enable the switch to send out the trap information while pre-defined trap events occurred. The switch offers different trap events to users for switch management. The trap information can be sent by email and SNMP trap. The message will be sent while users tick ( $\square$ ) the trap event individually on the web page shown as below.

Parameter description:

Trap: Cold Start, Warm Start, Link Down, Link Up, Authentication Failure, User login, User logout

## **Trap Events Configuration**

Email Select/Unselect All 🗌

Trap Select/Unselect All 🗌

| Event                  | Email | Trap |
|------------------------|-------|------|
| Cold Start             |       |      |
| Warm Start             |       |      |
| Link Down              |       |      |
| Link Up                |       |      |
| Authentication Failure |       |      |
| User Login             |       |      |
| User Logout            |       |      |

#### **Email Configuration**

#### Function description:

Alarm configuration is used to configure the persons who should receive the alarm message via either email. It depends on your settings. An email address has to be set in the web page of alarm configuration. Then, user can read the trap information from the email. This function provides 6 email addresses most. The different trap events will be sent out to SNMP Manager when trap event occurs. After ticking trap events, you can fill in your desired email addresses. Then, please click **<Apply>** button to complete the alarm configuration. It will take effect in a few seconds.

#### Parameter description:

Email:

Mail Server: the IP address of the server transferring your email.

Username: your username on the mail server.

Password: your password on the mail server.

Email Address 1 – 6: email address that would like to receive the alarm message.

## Alarm Configuration

| Mail Server     |  |
|-----------------|--|
| Username        |  |
| Password        |  |
| Email Address 1 |  |
| Email Address 2 |  |
| Email Address 3 |  |
| Email Address 4 |  |
| Email Address 5 |  |
| Email Address 6 |  |

Fig. 3-26

#### 3-17. Configuration

The switch supports three copies of configuration, including the default configuration, working configuration and user configuration for your configuration management. All of them are listed and described below respectively.

#### Default Configuration:

This is the ex-factory setting and cannot be altered. In Web UI, two restore default functions are offered for the user to restore to the default setting of the switch. One is the function of "Restore Default Configuration included default IP address", the IP address will restore to default "192.168.1.1" as you use it. The other is the function of "Restore Default Configuration without changing current IP address"; the IP address will keep the same one that you had saved before by performing this function.

#### • Working Configuration:

It is the configuration you are using currently and can be changed any time. The configurations you are using are saved into this configuration file. This is updated each time as you press **<Apply>** button.

#### • User Configuration:

It is the configuration file for the specified or backup purposes and can be updated while having confirmed the configuration. You can retrieve it by performing Restore User Configuration.

#### Configuration

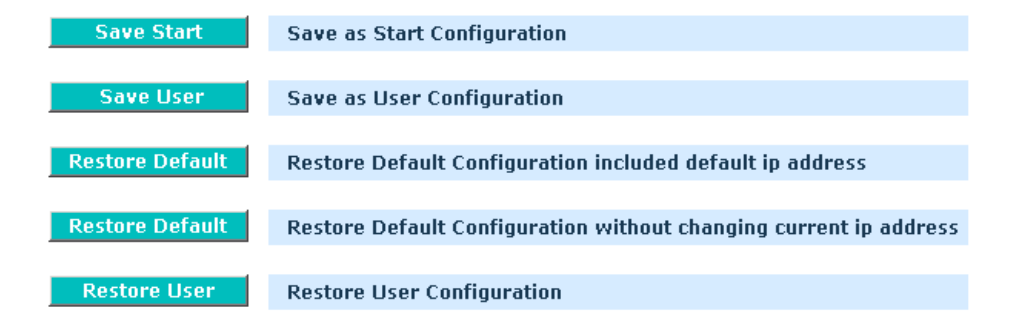

Fig. 3-27

Function name:

Save As Start Configuration

Function description:

Save the current configuration as a start configuration file in flash memory.

Function name:

Save As User Configuration

Function description:

Save the current configuration as a user configuration file in flash memory.

Restore Default Configuration (includes default IP address)

Function description:

Restore Default Configuration function can retrieve the ex-factory setting to replace the start configuration. And the IP address of the switch will also be restored to 192.168.1.1.

## **Restore Default Configuration Successfully**

Reboot the system to take effect for the setting?

Reboot

Fig. 3-28

Function name:

Restore Default Configuration (excludes current IP address)

Function description:

Restore Default Configuration function can retrieve the ex-factory setting to replace the start configuration. However, the switch's current IP address that the user set up will not be changed and will NOT be restored to 192.168.1.1 as well.

Function name:

**Restore User Configuration** 

Function description:

Restore User Configuration function can retrieve the previous confirmed working configuration stored in the flash memory to update start configuration. When completing to restore the configuration, the system's start configuration is updated and will be changed its system settings after rebooting the system.

Config File

Function description:

With this function, user can back up or reload the config files of Save As Start or Save As User via TFTP. To notice that after import config file, the original IP related setting won't be changed by config file. This feature is designed for preventing remote device loses control after import.

Parameter description:

Export File Path:

Export Start:

Export Save As Start's config file stored in the flash.

Export User-Conf:

Export Save As User's config file stored in the flash.

Import File Path:

Import Start:

Import Save As Start's config file stored in the flash.

Import User-Conf:

Import Save As User's config file stored in the flash.

## Configure Export/Import File Path

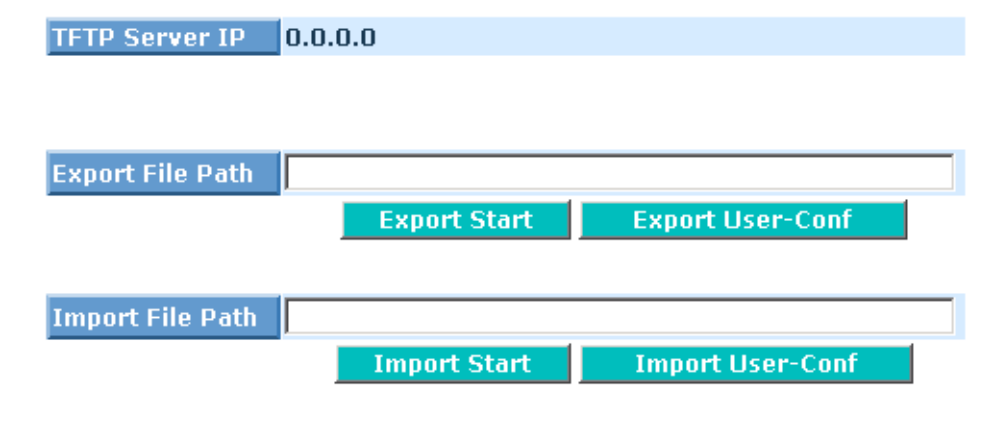

Fig. 3-29

#### 3-18. Diagnostics

Three functions, including Diagnostics, Loopback Test and Ping Test are contained in this function folder for device self-diagnostics. Each of them will be described in detail orderly in the following sections.

Function name:

Diagnostics

Function description:

Diagnostics function provides a set of basic system diagnosis. It let users know that whether the system is health or needs to be fixed. The basic system check includes UART test, DRAM test and Flash test.

## Diagnostics

| UART Test  | ОК |
|------------|----|
| DRAM Test  | ОК |
| Flash Test | ОК |

Run

#### Loopback Test

Function description:

In the Loopback Test function, there are two different loopback tests. One is Internal Loopback Test and the other is External Loopback Test. The former test function will not send the test signal outside the switch box. The test signal only wraps around in the switch box. As to the latter test function, it will send the test signal to its link partner. If you do not have them connected to active network devices, i.e. the ports are link down, the switch will report the port numbers failed. If they all are ok, it just shows OK.

Note: Whatever you choose Internal Loopback Test or External Loopback Test, these two functions will interfere with the normal system working, and all packets in sending and receiving also will stop temporarily.

| Port No | Internal Loopback | External Loopback |
|---------|-------------------|-------------------|
| 1       | ОК                | ОК                |
| 2       | OK                | Fail              |
|         | Run Again         |                   |

## Loopback Test

Ping Test

Function description:

Ping Test function is a tool for detecting if the target device is alive or not through ICMP protocol which abounds with report messages. The switch provides Ping Test function to let you know that if the target device is available or not. You can simply fill in a known IP address and then click **<Ping>** button. After a few seconds later, the switch will report you the pinged device is alive or dead in the field of Ping Result.

Parameter description:

IP Address:

An IP address with the version of v4, e.g. 192.168.1.1.

Default Gateway:

IP address of the default gateway.

For more details, please see the section of IP address in Chapter 2.

## Ping Test

| IP Address      |               |
|-----------------|---------------|
| Default Gateway | 192.168.1.253 |
| Ping Result     |               |

Ping

#### Input an address to ping, ex. 192.168.1.1

#### 3-19. TFTP Server

Function name:

**TFTP Server** 

Function description:

Set up IP address of TFTP server.

Parameter description:

Specify the IP address where the TFTP server locates. Fill in the IP address of your TFTP server, then press **<Apply>** button to have the setting taken effect.

### **TFTP Server**

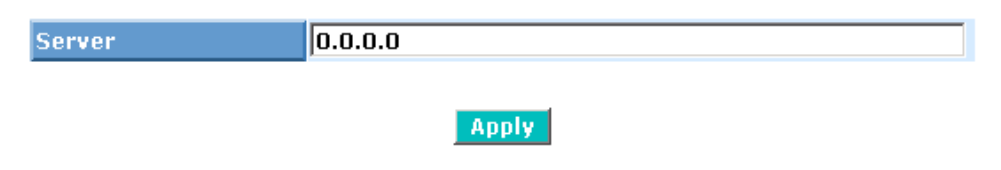

#### 3-20. Log

This function shows the log data. The switch provides system log data for users. The switch supports total 120 log entries. For more details on log items, please refer to the section of Trap/Alarm Configuration and SNMP Configuration.

Function name:

Log Data

Function description:

The Trap Log Data is displaying the log items including all SNMP Private Trap events, SNMP Public traps and user logs occurred in the system. In the report table, No., Time and Events are three fields contained in each trap record.

| TFT  | P Server                 | 0.0.0                |
|------|--------------------------|----------------------|
| Auto | o Upload                 | Disabled             |
| No   | Time                     | Events               |
| 1    | Sat Jan 01 19:07:03 2000 | Logout [admin]       |
| 2    | Sat Jan 01 19:04:08 2000 | Login [admin]        |
| 3    | Sat Jan 01 19:04:03 2000 | Logout [admin]       |
| 4    | Sat Jan 01 19:02:35 2000 | Login [admin]        |
| 5    | Sat Jan 01 03:57:38 2000 | Login [admin]        |
| 6    | Sat Jan 01 03:51:43 2000 | Login [admin]        |
| 7    | Sat Jan 01 03:50:46 2000 | Logout [admin]       |
| 8    | Sat Jan 01 03:47:46 2000 | Logout [admin]       |
| 9    | Sat Jan 01 03:45:51 2000 | Login [admin]        |
| 10   | Sat Jan 01 03:45:19 2000 | Logout [admin]       |
| 11   | Sat Jan 01 03:41:48 2000 | Login [admin]        |
| 12   | Sat Jan 01 03:40:50 2000 | Logout [admin]       |
| 13   | Sat Jan 01 03:38:35 2000 | Link Up [Port 1]     |
| 14   | Sat Jan 01 03:37:50 2000 | Logout [admin]       |
| 15   | Sat Jan 01 03:37:40 2000 | Login [admin]        |
| 16   | Sat Jan 01 03:36:55 2000 | Logout [admin]       |
| 17   | Sat Jan 01 03:32:26 2000 | Login [admin]        |
| 18   | Sat Jan 01 00:12:48 2000 | Link Down [Port 1]   |
| 19   | Sat Jan 01 00:07:57 2000 | Logout [admin]       |
| 20   | Sat Jan 01 00:04:53 2000 | Login [admin] 📃 🔼    |
| _    |                          |                      |
|      | Auto Upload Enable       | Upload Log Clear Log |
|      |                          | Fia. 3-34            |

Log Data

Parameter description:

No.:

Display the order number that the trap happened.

Time:

Display the time that the trap happened.

Events:

Display the trap event name.

Auto Upload Enable:

Switch the enabled or disabled status of the auto upload function.

Upload Log:

Upload log data through tftp.

Clear Log:

Clear log data.

#### 3-21. Firmware Upgrade

Software upgrade tool is used to help upgrade the software function in order to fix or improve the function. The switch provides a TFTP client for software upgrade. This can be done through Ethernet.

#### Function name:

Firmware Upgrade

#### Function description:

The switch supports TFTP upgrade tool for upgrading software. If you assure to upgrade software to a newer version one, you must follow two procedures:

- 1.) Specifying the IP address where TFTP server locates. In this field, the IP address of your TFTP server should be filled in.
- 2.) Specifying what the filename and where the file is. You must specify full path and filename.

Then, press **<Upgrade>** button if your download is not successful, the switch will also be back to "Software Upgrade", and it will not upgrade the software as well.

When download is completed, the switch starts upgrading software. A reboot message will be prompted after completing upgrading software. At this time, you must reboot the switch to have new software worked.

Note: Software upgrade is hazardous if power is off. You must do it carefully.

Parameter description:

TFTP Server: A TFTP server stored the image file you want to upgrade.

Path and Filename: File path and filename stored the image file you want to upgrade.

Note:

Your image file in the directory of c:\temp\test You could type the directory of TFTP server " c:\ " You have to type the "temp/test/firmware.img" into the upgrade field

## Firmware Upgrade

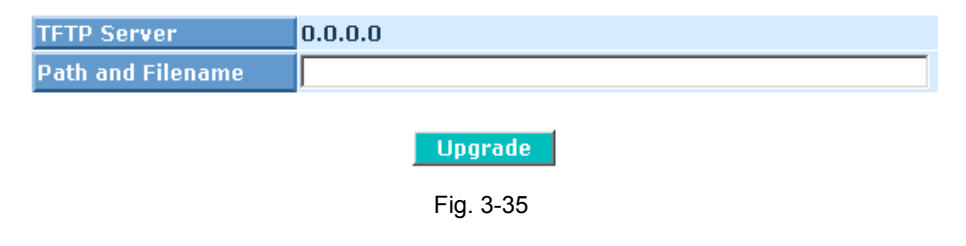

#### 3-22. Reboot

We offer you many ways to reboot the switch, including power up, hardware reset and software reset. You can press the RESET button in the front panel to reset the switch. After upgrading software, changing IP configuration or changing VLAN mode configuration, then you must reboot to have the new configuration taken effect. Here we are discussing is software reset for the "reboot" in the main menu.

Function name:

Reboot

#### Function description:

Reboot the switch. Reboot takes the same effect as the RESET button on the front panel of the switch. It will take around thirty (30) seconds to complete the system boot.

Parameter description:

Save and Reboot:

Save the current settings as start configuration before rebooting the switch.

Reboot:

Reboot the system directly.

## **Reboot the System**

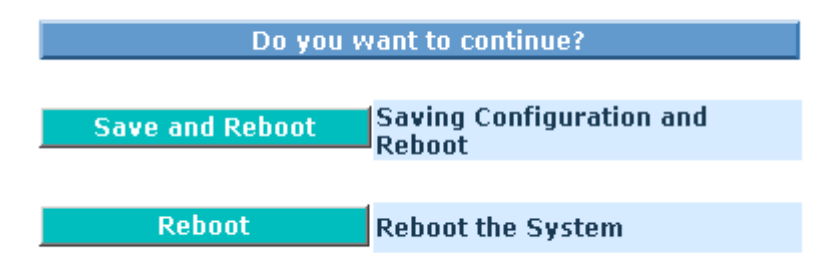

#### 3-23. Logout

You can manually logout by performing Logout function. In the switch, it provides another way to logout. You can configure it to logout automatically.

Function name:

Logout

#### Function description:

The switch allows you to logout the system to prevent other users from the system without the permission. If you do not logout and exit the browser, the switch will automatically have you logout. Besides this manually logout and implicit logout, you can pull down the **<Auto Logout>** list at the top-left corner to explicitly ON/OFF this logout function.

#### Parameter description:

Auto Logout:

Default is ON. If it is "ON", and no action and no key is stroke as well in any function screen more than 3 minutes, the switch will have you logout automatically.

## Logout

Press Logout if you want to quit

Logout

## 4. Maintenance

#### 4-1. Resolving No Link Conditions

The possible causes for a no link LED status are as follows:

- The attached device is not powered on
- The cable may not be the correct type or is faulty
- The installed building premise cable is faulty
- The port may be faulty

### 4-2. Q&A

- 1. Computer A can connect to Computer B, but cannot connect to Computer C through the MANAGED MEDIA CONVERTER Converter.
  - ✓ The network device of Computer C may fail to work. Please check the link/act status of Computer C on the LED indicator. Try another network device on this connection.
  - ✓ The network configuration of Computer C may be something wrong. Please verify the network configuration on Computer C.
- 2. The uplink connection function fails to work.
  - The connection ports on another must be connection ports. Please check if connection ports are used on that converter.
  - Please check the uplink setup of the MANAGED MEDIA CONVERTER Converter to verify the uplink function is enabled.
- 3. The console interface cannot appear on the console port connection.
  - ✓ The COM port default parameters are [Baud Rate: 57600, Data Bits: 8, Parity Bits: None, Stop Bit: 1, Flow Control: None]. Please check the COM port property in the terminal program. And if the parameters are changed, please set the COM configuration to the new setting.
  - Check the serial cable is connected well on the Console port of the MANAGED MEDIA CONVERTER Converter and COM port of PC.
  - $\checkmark$  Check if the COM of the PC is enabled.
- 4. How to configure the MANAGED MEDIA CONVERTER Converter?
  - ✓ The "Hyperterm" is the terminal program in Win95/98/NT. Users can also use any other terminal programs in Linux/Unix to configure the converter. Please refer to the user guide of that terminal program. But the COM port parameters (baud rate/ data bits/ parity bits/ flow control) must be the same as the setting of the console port of the MANAGED MEDIA CONVERTER Converter.

## Appendix A Technical Specifications

#### Features

- One 10/100M UTP port and one fiber port, which is able to support kinds of fiber
- Embeds management information in the bit stream
- DB-9 serial console port
- Auto-discover NMS to get the configurations
- · Supports the detection of Power voltage and temperature
- Physical media loop-back capability
- Dying Gasp function can send out an OAM packet, when detects the DC power down.
- LED display: Power, CPU/LOOP; UTP port: Act/Link, speed, duplex, Fiber port: Act/Link.
- External Power adapter, 5V, 2A
- Management :
  - Supports Embedded Web Server (HTTP 1.1) for Web-based management
  - Supports Embedded Telnet Server (RFC 1572, 854) for Telnet interface
  - Supports Serial CLI management
  - Supports SNMP V1 (RFC 1157) for SNMP management
  - Supports SNMP standard Traps and Alarm
  - Supports E-mail client (SMTP RFC 821) for sending Traps and Alarm message
  - · Be able to enable and disable any specific trap or alarm function
  - Supports DHCP (RFC 2131) Client and ICMP (RFC 792)
  - Supports MIB-II (RFC 1213), Private MIB
  - Supports Bandwidth rating management
  - Supports port enabled/disabled
  - · Supports user login management
  - Supports TFTP (RFC 783) for on-line upgrade

## Hardware Specification

| Physical Characteristics         |                                                                                                    |  |  |
|----------------------------------|----------------------------------------------------------------------------------------------------|--|--|
| Ports                            | One 10/100M RJ-45 UTP port, One 100M fiber port with MM/SM, SC and other type of connector                          |  |  |
| Console Port                     | Serial console port                                                                                                 |  |  |
| Dimensions                       | 140.7W x 90x 30.6H mm                                                                                               |  |  |
| Input Power                      | 5V +- 5%, 2A from external power adapter                                                                            |  |  |
| Power<br>Consumption             | 4.5 Watts maximum                                                                                                   |  |  |
| Flash                            | 2M bytes                                                                                                    |  |  |
| CPU Main Memory                  | 16M bytes                                                                                                    |  |  |
| MAC Address and<br>Self-learning | 1K                                                                                                    |  |  |
| Packet Buffer Memory             | Up to 64KB                                                                                                    |  |  |
| Flow Control                     | Backpressure for half duplex, IEEE802.3x for full duplex                                                            |  |  |
| LED Display                      | TP Port : Link/Activity,<br>Speed(10/100Mbps),<br>FDX/COL<br>Fiber Port : Link/Activity<br>Device : Power, CPU/LOOP |  |  |
| Management Support               |                                                                                                    |  |  |
| Management                       | In-Band : Web-Based, SNMP, Telnet;<br>Out-Band : Serial Console                                                     |  |  |
| SNMP Management<br>Agent         | MIB II(RFC 1213), Private MIB                                                                                       |  |  |
| Software Upgrade                 | TFTP                                                                                                    |  |  |
| Standards Conformance            |                                                                                                    |  |  |
| Environmental<br>Temperature     | Operating: 0 ~ 50°C, Storage: -20 ~ 70°C                                                                            |  |  |
| Humidity                         | 5% ~ 95%                                                                                                    |  |  |
| Standards                        | IEEE802.3, IEEE802.3u, IEEE802.3x                                                                                   |  |  |

#### Standard Technical Specification Standard Network Connections

| Twisted-Pair Port Interface                       |                                       |  |  |
|---------------------------------------------------|---------------------------------------|--|--|
| Connector                                         | Shielded/Unshielded RJ-45, 8-pin jack |  |  |
| Impedance                                         | 100 Ohms nominal                      |  |  |
| Signal Level Output (differential)                | 0.95 to 1.05V (100Base-TX)            |  |  |
| Signal Level Input                                | 350mV minimum (100Base-TX)            |  |  |
| Supported Link Length                             | 100m                                  |  |  |
| <ul> <li>Cable Type ( 10Mbps segments)</li> </ul> | Category 3, 4 or 5 UTP(100M)          |  |  |
| (100Mbps segments)                                | Category 5 UTP(100M)                  |  |  |
| Multi-mode Fiber Optic Port Interface             |                                       |  |  |
| <ul> <li>Connector</li> </ul>                     | ST, SC, MT-RJ or VF-45                |  |  |
| Wavelength                                        | 1310nm                                |  |  |
| RX Input Sensitivity                              | -31 dBm maximum                       |  |  |
|                                                   | -14 dBm to -23.5 dBm (50/125μm )      |  |  |
| <ul> <li>Output Power</li> </ul>                  | -14 dBm to -20 dBm (62.5/125µm)       |  |  |
| Supported Link Length                             | up to 2Km full duplex                 |  |  |
| <ul> <li>Cable Type</li> </ul>                    | 50/125, 62.5/125, 100/140μm F/O       |  |  |
| Single-mode Fiber Optic Port Interface            |                                       |  |  |
| <ul> <li>Connector</li> </ul>                     | SC                                    |  |  |
| Wavelength                                        | 1310nm                                |  |  |
| RX Input Sensitivity                              | -31dBm maximum                        |  |  |
| <ul> <li>Output Power</li> </ul>                  | -8 dBm to -15 dBm (9/125μm)           |  |  |
| Supported Link Length                             | up to 20Km in full duplex mode        |  |  |
| <ul> <li>Cable Type</li> </ul>                    | 9/125µm F/O (recommended)             |  |  |

Note: Any specification is subject to change without notice.

#### Data Transmission / Receiving Rate and Latency at wire speed

|                             | 100Mbps half duplex (Fast Ethernet) |  |
|-----------------------------|-------------------------------------|--|
| Data Pata                   | 200Mbps full duplex (Fast Ethernet) |  |
|                             | 10Mbps half duplex (Ethernet)       |  |
|                             | 20Mbps full duplex (Ethernet)       |  |
| - Lotonov                   | < 9µs (100Mbps input)               |  |
| <ul> <li>Latency</li> </ul> | < 59µs (10Mbps input)               |  |

#### Power

| AC-DC Adapter Input                                                    | 100-240VAC 50/60 Hz |
|------------------------------------------------------------------------|---------------------|
| AC-DC Adapter Output                                                   | 5V @ 2A             |
| <ul> <li>MANAGED MEDIA CONVERTER</li> <li>Power Consumption</li> </ul> | 5V @ 0.9Amps, 4.5W  |

#### Environment

| <ul> <li>Operating Temperature</li> </ul> | 0° to 50° C                       |
|-------------------------------------------|-----------------------------------|
| Storage Temperature                       | -20° to 70° C                     |
| Relative Humidity                         | 5% to 95% non-condensing          |
| Physical Case                             | Fully enclosed metal construction |
| Gross Weight                              | 1Kg                               |
|                                           | Frequency: 5-55Hz                 |
| <ul> <li>Vibration</li> </ul>             | Amplitude: 0.38mm                 |
|                                           | Time: 3 hours                     |

## Regulatory

| <ul> <li>Compliance</li> </ul> | IEEE 802.3, IEEE802.3u          |
|--------------------------------|---------------------------------|
| <ul> <li>Safety</li> </ul>     | UL                              |
| Emissions                      | FCC Part 15 Class A and CE Mark |